## Animal Disease Spread Model (ADSM) Text Support Document for Training

The slide-based training was designed to optimize visual interest. This format does not always create a slide bank that is printer friendly. In some sections, there are many images and little text. This text support document is intended to be a printer-friendly version of the slides that can be used as a reference. This document is not intended to take the place of the main training slides.

| Slide | Image         | Text                                                                      |
|-------|---------------|---------------------------------------------------------------------------|
| 1     | Laying Hens   | Animal Disease Spread Model                                               |
|       |               | Output Settings and Running Simulation                                    |
| 2     | ADSM          | Table of Contents                                                         |
|       | Application   | Specifying Outputs                                                        |
|       | Sample        | Supplemental Outputs                                                      |
|       | Scenario with | Running and Monitoring                                                    |
|       | Outputs       | What's Next?                                                              |
| 3     | No Image      | Document Conventions                                                      |
|       |               | The following conventions are used throughout the training modules:       |
|       |               | TRAINING MODULES other than the one you are current in will use           |
|       |               | all capital letters, bold face, italics and underline.                    |
|       |               | Rhetorical questions and extra notes will be in orange italics.           |
|       |               | Conventions applying to the ADSM application are:                         |
|       |               | Navigation tabs on right and Admin panels on left are designated with     |
|       |               | an underline. Examples are <u>Project Panel or Population tab.</u>        |
|       |               | Items with an action on click, such as [Apply] Button or [Save As] icon   |
|       |               | are enclosed in square brackets.                                          |
|       |               | Parameter fields (inputs) are in blue italics and Variables (outputs) are |
|       |               | in green italics.                                                         |
|       |               | <u>Navigation Tabs</u> > Parameter field indicates to go to the given     |
|       |               | navigation tab to find the given field.                                   |
|       |               | Hyperlinks appear in bright green type with underline                     |
|       |               | http://navadmc.github.io/ADSM/                                            |
| 4     | Gear Section  | Specifying Outputs                                                        |
| -     | Break         |                                                                           |
| 5     | Cattle with   | The <u>Output Settings parameters customize the details of how</u>        |
|       | windmill and  | the simulation will execute. We will cover each of these                  |
|       | ADSM          | parameters.                                                               |
|       | Output        |                                                                           |
|       | Settings      |                                                                           |
|       | Form          |                                                                           |
| 6     | ADSM          | The first parameter in the Output Settings allows you to enter            |
|       |               | the number of iterations you want to run.                                 |
|       | Settings      | Why run multiple iterations?                                              |
|       | Iteration and |                                                                           |
|       | Example pdf   |                                                                           |

## **Training 6 Output Settings and Running Simulation**

|    |                                                                                                   | Recall the stochastic nature of ADSM. For every iteration and<br>every probability density function (pdf) parameter in the<br>application, there is a Monte Carlo-style selection of the exact<br>value that is entered into the simulation engine. In the example<br>pdf <b>Latent period – cattle</b> , the value for the latent period is a<br>number between 0 and 9, with the most likely value to be 3 and<br>least likely values to be 0 or 9.<br>As a result, every iteration spreads disease in a variable fashion<br>and has a unique outcome, which allows a range of possible<br>outcomes when reviewing multiple iterations.<br>Running a small number of iterations allows a review of the<br>outcome to see if your parameters are acting as expected. The<br>training modules <u>RESULTS</u> and <u>VERIFICATION &amp;</u><br><u>VALIDATION</u> give examples of how to review parameters and<br>results.<br>A complex project could include more iterations. More iterations |
|----|---------------------------------------------------------------------------------------------------|----------------------------------------------------------------------------------------------------|
|    |                                                                                                   | allow a broader range of possibilities to be exercised in the simulation.                                                                                                    |
| 7  | ADSM<br>Output<br>Settings<br>Iteration and<br>stop criteria                                      | The next step is to bring the simulation to a logical end.<br>To select the <i>stop criteria</i> parameter, use the pull-down list. Enter<br>number of days if you have selected the specific days option.                                                                                                    |
| 8  | Cows grazing<br>in a sunlit<br>field                                                              | Options to stop the simulation:<br>Stop when there are no more latent or infectious units, and all control<br>activities are finished – all destruction activities and vaccination<br>activities are complete<br>Stop when there are no more latent or infectious units – end of<br>disease spread<br>Stop when the first detection occurs – to observe silent spread only<br>Stop after a specified number of days – parameter specifying days is<br>required                                                                                                    |
| 9  | ADSM<br>Output<br>Settings Cost<br>Tracking                                                       | Cost Tracking can be activated on <u>Output Settings</u> :<br>Destruction Costs<br>Vaccination Costs<br>Zone Surveillance Costs                                                                                                    |
| 10 | ADSM<br>Output<br>Settings Cost<br>Tracking and<br>Control<br>Protocol with<br>cost<br>parameters | The parameters supporting <i>Destruction and Vaccination Costs</i> are set<br>in the <u>Control Protocol</u><br>The parameters supporting <i>Zone Surveillance Costs</i> are set in the<br><u>Zone Effects</u>                                                                                                    |
| 11 | ADSM<br>Output<br>Settings Cost<br>Tracking and<br>Control                                        | <ul> <li>Clarification on Costs</li> <li>There are 3 steps to getting cost results in the final outputs: <ol> <li>Check Cost Accounting in Control Protocol</li> <li>Enter Cost values in Cost Accounting</li> <li>Check Cost tracking on Output Settings</li> </ol> </li> </ul>                                                                                                    |

|     | Protocol with | The cost outputs are in the dataset <i>Results_dailycontrols</i> . There is                  |
|-----|---------------|----------------------------------------------------------------------------------------------|
|     | cost          | code for queries in Example Database Queries that will make a subset                         |
|     | parameters    | of costs.                                                                                    |
| 12  | Gear Section  | Supplemental Output                                                                          |
| 40  | Break         |                                                                                              |
| 13  | ADSM          | Supplemental Output Files are activated on <u>Output Settings</u>                            |
|     | Sottingo Cost | The deily supplemental files create an autout file for each iteration. If                    |
|     | Tracking      | You run 10 iterations you get 10 files of each set. If you run 100                           |
|     | Supplemental  | iterations, you get 100 files of each set                                                    |
|     | Outputs       | The map files create a set of files per week of each iteration, one file                     |
|     | •             | for units, and one file for zones.                                                           |
|     |               | Producing all these files takes time and space, especially while you                         |
|     |               | are experimenting with parameters in your scenario. You can turn on                          |
|     |               | the outputs once you are comfortable that your parameters are in                             |
|     |               | place.                                                                                       |
|     |               | The <u>RESULTS</u> training covers the contents of supplemental files in                     |
| 4.4 |               | detail.                                                                                      |
| 14  | Gear Section  | Running and Monitoring                                                                       |
| 15  |               | Starting the simulation                                                                      |
| 15  | contextual    | In the bottom left corner of the application, you will see a contextual                      |
|     | action button | action button. This means that the button takes different actions                            |
|     |               | depending on the form you are on and the state the model is in.                              |
|     |               | Before initial run:                                                                          |
|     |               | When one or more forms appear to be incomplete, the text is [Validate                        |
|     |               | Scenario] and the button color is yellow                                                     |
|     |               | You may be able to run the simulation with some yellow parameters                            |
|     |               | When entering parameters, the text is [Validate Scenario] and the                            |
|     |               | Dutton color is green<br>When the simulation has validated, the text is [Bun Simulation] and |
|     |               | the button color is green                                                                    |
|     |               |                                                                                              |
|     |               | After run when results are present:                                                          |
|     |               | When the simulation has completed and is on <u>Results Home</u> , the text                   |
|     |               | is [Back to Inputs] and the button color is blue                                             |
|     |               | When the simulation has completed and is on <u>Parameter View</u> , the                      |
|     |               | text is [View Results] and the button color is green                                         |
| 16  | ADSM while    | There are visual cues to check the status of a running simulation.                           |
|     | simulation is | The moving bars indicate the simulation engine is engaged.                                   |
|     |               | iterations start [Abort] allows any running iterations to complete then                      |
|     |               | returns to Results Home showing partial results                                              |
|     |               | The Status bar across the bottom gives a count and visual of                                 |
|     |               | completed iterations. The bar progressively changes to green as                              |
|     |               | iterations finish.                                                                           |
|     |               | The Status bar also shows iterations as they process with the time                           |
|     |               | each one took to complete. It takes a few seconds after starting before                      |
|     |               | iterations start appearing.                                                                  |

| 17 | ADSM          | The command window also reports a status and indicates when             |
|----|---------------|-------------------------------------------------------------------------|
|    | command       | iterations complete. The command window can be found in the             |
|    | window        | second application window, usually shown in the Desktop toolbar.        |
|    |               | (steps shown with arrows)                                               |
|    |               | Validation confirmation                                                 |
|    |               | Starting simulation on all available processors                         |
|    |               | 4 processors in this example                                            |
|    |               | Iterations completed                                                    |
| 18 |               | Results Home is the initial screen shown when ADSM iterations have      |
|    |               | completed. A complete review of all the simulation outputs is covered   |
|    |               | in the <b>RESULTS</b> training                                          |
| 19 | Gear Section  | What's Next?                                                            |
| 10 | Break         |                                                                         |
| 20 | Flock of      | Join the flock!                                                         |
|    | Sheep         | Learn more about ADSM or try an example                                 |
|    |               | ADSM is currently available at                                          |
|    |               | https://github.com/NAVADMC/ADSM/releases/latest                         |
|    |               | Try the sample scenario                                                 |
|    |               | https://github.com/NAVADMC/ADSM/wiki/A-Quick-Start-Guide:-              |
|    |               | Running-the-sample-scenario                                             |
|    |               | Read the wiki pages link https://github.com/NAVADMC/ADSM/wiki           |
| 21 | Goat on with  | What's Next?                                                            |
|    | green foliage | Training materials are posted at http://navadmc.github.io/ADSM/         |
|    |               | Training includes:                                                      |
|    |               | Överview                                                                |
|    |               | Populations and Production Types                                        |
|    |               | Getting Started                                                         |
|    |               | Disease Parameters                                                      |
|    |               | Control Parameters                                                      |
|    |               | Output Settings and Run                                                 |
|    |               | Results                                                                 |
|    |               | Detailed Evaluation of Results - Verification and Validation            |
|    |               | Vaccination Strategy                                                    |
|    |               | Administration                                                          |
| 22 | Cows grazing  | The outcome of an ADSM simulation (as with any computer simulation      |
|    | with blue sky | model) depends heavily on the quality of the scenario input             |
|    | and green     | parameters; the assumptions of the modeler who created the              |
|    | grass         | scenario; and the capabilities and limitations of the model framework   |
|    |               | itself. The utility of disease models like those created with ADSM      |
|    |               | critically depends on input and interpretation of experts familiar with |
|    |               | the behavior of disease within populations, and with the limitations,   |
|    |               | assumptions, and output of the model. While ADSM is available as a      |
|    |               | service to animal health communities, the ADSM team does not            |
|    |               | necessarily endorse results obtained with the ADSM application or       |
|    |               | any conclusions drawn from such results. Note that the parameters       |
|    |               | provided in the Sample Scenario are simple examples to clarify          |
|    |               | concepts in the application. These parameters do not represent any      |
|    |               | real population or disease event.                                       |
| 23 | Cattle image  | This work was funded in whole through Cooperative Agreement             |
|    |               | AP18VSCEAH00C005 with the University of Tennessee Department            |

|          | of Animal Science by the Animal and Plant Health Inspection Service,<br>an agency of the United States Department of Agriculture.<br>University of Tennessee Animal Science logo<br>Photo credits<br>Canva.com<br>Pinecroft Farms, Woodstock CT, Mariah Chapman<br>NAHMS Archives – Judy Rodriguez |
|----------|----------------------------------------------------------------------------------------------------|
| Metadata | Last Update: 1/2/2024<br>By: Schoenbaum<br>Approved: Freifeld                                                                                                    |